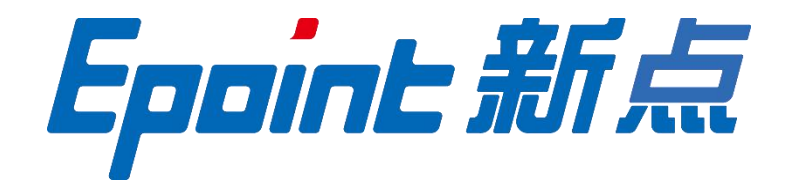

## 国泰新点软件股份有限公司

地址: 张家港市杨舍镇江帆路 8 号(http://www.epoint.com.cn) 电话: 0512-58188000 传真: 0512-58132373

## 信阳市电子招投标交易平台

## 合同备案和合同在线签署流程操作手册

V1.0

合同备案和合同在线签署流程

 1、合同备案、合同在线签署,中标人和采购/招标单位都可以提交,但只能提交一次。合同备案: 中标人或采购/招标单位把线下已签订的纸质合同扫描后上传到系统里面备案,提交后即审核通过, 备案完成。合同在线签署:中标人新增合同-签章-提交给采购单位-采购单位收到后先签章再审核通过,签署完成,或者是采购/招标单位也可以发起流程提交给中标人签章。

2、 如在线签署请提前办理手机标证通证书或者介质 ca 证书。

前置条件:中标结果公告审核通过。

1、中标人登录会员系统,点击【中标项目】,对应标段,点击【项目流程】选项,如下图:

| Еро | int 新点:    | 公共资源电子              | 交易系统V      | 7.1                 |  | <u> </u> 信用平台 | 【))<br>招标项目 |   | 国<br>中标项目 | <u>国。</u><br>单位信息 |
|-----|------------|---------------------|------------|---------------------|--|---------------|-------------|---|-----------|-------------------|
| 全部  | •          | 工程 采购 权益3           | 交易 国企      | 矿权                  |  |               |             |   | 1         | 关键字搜索             |
|     | © ⊥程       |                     |            |                     |  |               |             | / |           |                   |
|     | A320582000 | 1000626001001       | A320582000 | 1000164001001       |  |               |             |   | /         |                   |
|     | 【系统测试】wh   | nh测试业务系统-淮滨-0001    | 【系统测试】Ap   | p工程项目0207-预审        |  |               |             | / |           |                   |
|     | (网)        |                     | (网)        |                     |  |               |             | / |           |                   |
|     | 招标方式       | 公开招标                | 招标方式       | 公开招标                |  |               |             |   |           |                   |
|     | 开标时间       | 2023-08-03 18:12:00 | 开标时间       | 2023-02-07 18:00:00 |  |               |             |   |           |                   |
|     | 中标金额       | 1000000.00 元        | 中标金额       | 90000.00 元          |  |               |             |   |           |                   |
|     |            | 项目流程 📐              |            |                     |  |               |             |   |           |                   |
|     |            |                     |            |                     |  |               |             |   |           |                   |
|     |            |                     |            |                     |  |               |             |   |           |                   |
|     |            |                     |            |                     |  |               |             |   |           |                   |
|     |            |                     |            |                     |  |               |             |   |           |                   |
|     |            |                     |            |                     |  |               |             |   |           |                   |
|     |            |                     |            |                     |  |               |             |   |           |                   |
|     |            |                     |            |                     |  |               |             |   |           |                   |
|     |            |                     |            |                     |  |               |             |   |           |                   |

2、中标人在系统中新增,点击【合同签署】菜单,进入新增合同页面,新增合同信息。如下图:

| 🧔 🗈 https://ggzyjy.xinyany | g.gov.cn/TPBidder/jsgcztbmis2,                                                           | /pages/biaoduandetail/bdDea | al-process?biaoduanguid=f3 | 3259cfa-eb9a-4304 Q 🙋 රු                                     | Q 点此搜索                                                                                              |
|----------------------------|------------------------------------------------------------------------------------------|-----------------------------|----------------------------|--------------------------------------------------------------|----------------------------------------------------------------------------------------------------|
|                            |                                                                                          | 【系统                         | 测试】whh测i                   | 式业务系统                                                        | ☑ 修改项目联系人                                                                                           |
|                            | 项目管理                                                                                     |                             |                            | 🔲 已完成 📕 进行中 🔲 未完成                                            | 已开标 测试开标室 (勿选                                                                                       |
|                            | 投标前阶段                                                                                    | 投标阶段                        | 开/评标阶段                     | 定标后阶段                                                        | 2023-08-03 18:12                                                                                    |
|                            | <ul> <li>✓ 招标文件领取</li> <li>! 答疑澄清文件领取</li> <li>! 控制价文件领取</li> <li>! 控制价遵请文件领取</li> </ul> | ✓ 上传投标文件                    |                            | ! 结果通知书查看         ! 合同签署         ! 屋均情况录入         ! 发票提交款项支付 | 在线文件査看<br>项目查看<br>・ 结果通知 <sup>3</sup><br>・ 結果通知 <sup>3</sup><br>・ 確正金交物回执单<br>・ 保函交物回执单<br>提问 异议 投诉 |

| 备案                           |                               |                          |
|------------------------------|-------------------------------|--------------------------|
| 2 合同备实 合同在线签署                |                               |                          |
| 01 招标项目信息                    | *                             | <ul> <li>超标项目</li> </ul> |
| 招标项目编号: A3205820001000626001 |                               | 标度(包<br>中标人)             |
| 招标项目名称: 【系统源试】whh.测试业务系统-准演  |                               | 合同信                      |
| 招标人: 源试投标单位7                 |                               | 合同内                      |
|                              |                               | 处理历                      |
| 02 标段(包)信息                   | ×                             |                          |
| 共1条 已选:1                     |                               |                          |
| 【系统测试】whh测试业务系统-准演-0001      |                               |                          |
| A3205620001000620001001      |                               |                          |
|                              |                               |                          |
| 03 中标人信息                     |                               |                          |
| 序 中标单位名称                     | 项目负责人 中标金额 中标工期(日历天) 质量等级     |                          |
| 1 認識改藝單位1                    | - 1,000,000,0075 0 -          |                          |
| 04 合同信息                      | ×                             |                          |
| 项目名称: 【系统测试】whh测试业务系统-激演     | 合問双方: 漂试投标单位7(甲方)、测试投标单位1(乙方) |                          |
|                              |                               |                          |
| 合同价款: * 元(人民币)               | 盖约时间:*                        |                          |

3、在新增合同页面填写合同信息,带星号必填,附件信息处点击【点击操作】,打开 word 页面,选择【选择电子

件上传】,点击【清稿并加盖印章】按钮,选择签章方式,文件转换为pdf格式,可以签章并进行提交如下图:

| 合同备案 合同                                                                                                    | 百在线签署                                         |        |                                                       |                                                                                                    |         |
|----------------------------------------------------------------------------------------------------|-----------------------------------------------|--------|-------------------------------------------------------|----------------------------------------------------------------------------------------------------|---------|
| 1 测试现标单位                                                                                                    | 1                                             |        | 1,000,000,0075 V                                      |                                                                                                    |         |
|                                                                                                    |                                               |        |                                                       |                                                                                                    | 招标项目信息  |
|                                                                                                    |                                               |        |                                                       |                                                                                                    | 标段(包)信息 |
| 04 古间语意                                                                                                    |                                               |        |                                                       | ~                                                                                                    | 由标人使用   |
|                                                                                                    |                                               |        |                                                       |                                                                                                    | 中你人语思   |
|                                                                                                    | 项目名称: 【系统源试】whh测试业务系统-灌滨                      |        | 合同双方: 测试投标单位7(甲方)、测试投标单位1(乙方)                         |                                                                                                    | ○ 合同信息  |
|                                                                                                    | 合同价款: *                                       | 元(人民币) | <b>惩约时间:</b> *                                        | 051                                                                                                    | 合同内容    |
|                                                                                                    |                                               |        |                                                       |                                                                                                    | 附件信息    |
|                                                                                                    | 工期:*                                          | 日历天    |                                                       |                                                                                                    | Ad any  |
|                                                                                                    |                                               |        |                                                       |                                                                                                    | 觉理历史    |
| 05 会际内部                                                                                                    |                                               |        |                                                       |                                                                                                    |         |
| 201                                                                                                    |                                               |        |                                                       |                                                                                                    |         |
| 代码语言 • 🎫 — 🕇                                                                                                    |                                               |        | t te a [a a a a a [A, A] = 2 ⊕ ⊘ ♥ ♥ ♥ ₩ @ [a a a a ] |                                                                                                    |         |
| (19)55 · II - 1                                                                                                    |                                               |        |                                                       |                                                                                                    |         |
| (KR)68 • = - (                                                                                                    |                                               |        |                                                       |                                                                                                    |         |
|                                                                                                    |                                               |        |                                                       | See See See See See See See See See See                                                                                                    |         |
| (代明語者)· 第二 一 [<br>(代明語者)· 第二 一 [<br>(代明語者)· 第二 一 [<br>(代明語者)· 第二 一 [<br>(代明語者)· 第二 一 [<br>(代明語者)· 第二 一 [<br>(代明語者)· 第二 一 [<br>(代明語者)· 第二 一 [<br>(代明語者)· 第二 一 [<br>(代明語者)· 第二 一 [<br>(代明語者)· 第二 一 [<br>(代明語者)· 第二 一 [<br>(代明語者)· 第二 一 [<br>(代明語者)· [<br>(代明語者)· [<br>(代明語者)· [<br>(代明語者)· [<br>(代明語者)· [<br>(代明語者)· [<br>(代明語者)· [<br>(代明語者)· [<br>(代明語者)· [<br>(代明語者)· [<br>(代明語)· [<br>(代明語)· [<br>(代明語)· [<br>(代明語)· [<br>(代明語)· [<br>(代明語)· [<br>(代明語)· [<br>(代明語)· [<br>(代明語)· [<br>(代明語)· [<br>(代明語)· [<br>(代明語)· [<br>(代明語)· [<br>(代明]· [<br>(代明語)· [<br>(代明]· [<br>(代明語)· [<br>(代明]· [<br>(代明]· [<br>())])<br>(()))<br>(())))<br>(()))<br>(()))<br>(()))<br>(()))<br>(()))<br>(())))<br>(()))<br>(()))<br>(())))<br>(()))<br>(( |                                               |        |                                                       | · · · · · · · · · · · · · · · · · · ·                                                                                                    |         |
| (代詞适金 ● 編集 — 個) 06 附件信息 电子件名称                                                                                                    | ● Ω 時 案 圖 □ □ □ □ □ □ □ □ □ □ □ □ □ □ □ □ □ □ |        |                                                       | <ul> <li>● ■ ● ■</li> <li>● ■</li> <li>● ■&lt;</li></ul> |         |

| 合同签署                                                                                                   | ×         |
|----------------------------------------------------------------------------------------------------|-----------|
| 违选择电子件上传 保存文件 清稿并加盖印章                                                                                  |           |
|                                                                                                    | ^         |
| 开始 插入 页面 引用 审阅 视图 工具 会员专享 🦯 WPS AI 🔍                                                                   | ① 🗇       |
| 合       Calibri       ✓ 五号 ✓ Af A 愛 ✓ ④       三 · 三 · 三 · 三 · ○ Af · · · · · · · · · · · · · · · · · · | ▶<br>公文模式 |
|                                                                                                    |           |
|                                                                                                    |           |
|                                                                                                    |           |
|                                                                                                    |           |

4、签完章后,合同签署中的附件信息显示为"已签章",如下图:

| 首问都樂 百问住改立者                              |                             |          |                                            |                      |              |               |         |
|------------------------------------------|-----------------------------|----------|--------------------------------------------|----------------------|--------------|---------------|---------|
| 项目名称:                                    | 【系统测试】whh测试业务系统-灌溪          |          | 合同双方: 测试投标单位7                              | (單方)、測试投标单位1(乙方)     |              |               |         |
| 合同价数:*                                   |                             | 1 元(人民币) | 签约时间: * 2025-03-12                         |                      | [12]<br>[11] |               | 招标项目语息  |
| 7.90.                                    |                             | 1 955    |                                            |                      |              |               | 你段(包)道意 |
| 上約.                                      |                             | 1 HMX    |                                            |                      |              |               | 中称入信息   |
| 05 40000                                 |                             |          |                                            |                      |              | ~             | 吉问语思    |
| 0 프네어전                                   |                             |          |                                            |                      |              | -             |         |
| *************************************    | • • B I U A # A • • • E • E | ・        | $\Phi = [0, 0] \equiv \Xi \equiv \Xi = 0 $ | Ø Ø Ø · •• Ἐ Ἐ ₩ ₩ 3 | s 🔊 📾 🥹 🖻    |               | 附件信息    |
| Contained Contained on the second second |                             |          |                                            |                      |              |               | 处理历史    |
|                                          |                             |          |                                            |                      |              |               |         |
|                                          |                             |          |                                            |                      |              |               |         |
|                                          |                             |          |                                            |                      |              |               |         |
|                                          |                             |          |                                            |                      |              |               |         |
|                                          |                             |          |                                            |                      |              |               |         |
|                                          |                             |          |                                            |                      |              |               |         |
|                                          |                             |          |                                            |                      |              |               |         |
|                                          |                             |          |                                            |                      |              |               |         |
|                                          |                             |          |                                            |                      |              |               |         |
|                                          |                             |          |                                            |                      |              |               |         |
|                                          |                             | 7        |                                            |                      |              | 学数历计          |         |
|                                          |                             | /        |                                            |                      | ,            | PROFILE       |         |
| 06 附件信息                                  |                             |          |                                            |                      |              | Patricit      |         |
| 06 附件值息                                  |                             |          |                                            |                      |              | PROFILE       |         |
| 06 附件值息<br>电子件名称                         | 电子件列表                       |          |                                            | 电子件管理                |              | ≠805ut        |         |
| 06 附件信息<br>电子件名称<br>④ (*)合简签署            | 电子件列表<br>新雄DOC文档 pdf [已签章]  |          |                                            | 电子件管理<br>点击上传        |              | Patonit       |         |
| 06 附件信息<br>电子件名称<br>④ (*)合同英署            | 电子件列表<br>新雄DOC文档 pdf [已委章]  |          |                                            | 电子件管理<br>点击上传        |              | Patofist<br>V |         |

4.1、<mark>签完章后</mark>点击【合同备案】按钮,弹出的意见框中输入意见,点击"确认提交"按钮,直接合同备案成功, 流程结束。

| 新增 | 合同备 | 案                       |                               |                                 | • 所有 | i 🔾 编辑中 🔾 待审核 🔾 | 审核通过 〇 审核 | 《不通过 |
|----|-----|-------------------------|-------------------------------|---------------------------------|------|-----------------|-----------|------|
|    |     | 标段(包)编号:                |                               | 招标项目名称: 标段(包)名                  | 3称:  |                 | Q 搜索      |      |
|    | 序   | 标段(包)编号                 | 招标项目名称                        | 标段(包)名称                         |      | 中标人             | 审核状态      | 操作   |
|    | 1   | A3205820001001721001001 | 【系统测试-国泰测试】whh全流程<br>测试241011 | 【系统测试-国泰测试】whh全流程测试241011-01(网) |      | 测试投标单位3         | 审核通过      | Q    |
|    |     |                         |                               |                                 |      |                 |           |      |
|    |     |                         |                               |                                 |      |                 |           |      |

4.2、<mark>签完章后</mark>点击【合同在线签署】按钮,弹出的意见框中输入意见,点击"确认提交"按钮,提交给招标人

| (C空洞碑,应置时不可保TF:                         |                                         |                                                                   |                              |  |  |  |    |                       |         |
|-----------------------------------------|-----------------------------------------|-------------------------------------------------------------------|------------------------------|--|--|--|----|-----------------------|---------|
| 112222222222222222222222222222222222222 | 222222222222222222222222222222222222222 | 222222222222222222222222222222222222222                           |                              |  |  |  |    |                       | 初結本回於由  |
| 112222222222222222222222222222222222222 | 222222222222222222222222222222222222222 | 222222222222222222222222222222222222222                           |                              |  |  |  |    |                       | 思时日则初口t |
| 112222222222222222222222222222222222222 | 222222222222222222222222222222222222222 | 222222222222222222222222222222222222222                           |                              |  |  |  |    |                       | 标段(包)信息 |
| 112222222222222222222222222222222222222 | 222222222222222222222222222222222222222 | 222222222222222222222222222222222222222                           |                              |  |  |  |    |                       | 中标人信息   |
| 112222222222222222222222222222222222222 | 222222222222222222222222222222222222222 | 222222222222222222222222222222222222222                           |                              |  |  |  |    |                       | 合同信息    |
| 112222222222222222222222222222222222222 |                                         |                                                                   |                              |  |  |  |    | ~ <b>D</b> + <b>P</b> |         |
| 112222222222222222222222222222222222222 | 222222222222222222222222222222222222222 | 222222222222222222222222222222222222222                           |                              |  |  |  |    |                       | 合同内容    |
| 112222222222222222222222222222222222222 | 222222222222222222222222222222222222222 | 222222222222222222222222222222222222222                           |                              |  |  |  |    |                       | ○ 附件信息  |
| 112222222222222222222222222222222222222 |                                         |                                                                   |                              |  |  |  |    |                       | 处理历史    |
| 112222222222222222222222222222222222222 |                                         | **********************                                            |                              |  |  |  |    |                       |         |
| 112222222222222222222222222222222222222 |                                         | 222222222222222222222222222222222222222                           |                              |  |  |  |    |                       |         |
| 112222222222222222222222222222222222222 | 222222222222222222222222222222222222222 | 222222222222222222222222222222222222222                           |                              |  |  |  |    |                       |         |
| 112222222222222222222222222222222222222 | ,,,,,,,,,,,,,,,,,,,,,,,,,,,,,,,,,,,,,,, | ,,,,,,,,,,,,,,,,,,,,,,,,,,,,,,,,,,,,,,,                           |                              |  |  |  |    |                       |         |
| 11/222222222222222222222222222222222222 |                                         |                                                                   |                              |  |  |  |    |                       |         |
| 11/222222222222222222222222222222222222 |                                         |                                                                   |                              |  |  |  |    |                       |         |
| 112222222222222222222222222222222222222 | 222222222222222222222222222222222222222 | 222222222222222222222222222222222222222                           |                              |  |  |  |    |                       |         |
| 1122222222222222222222222222222222222   |                                         | 222222222222222222222222222222222222222                           |                              |  |  |  |    | ×                     |         |
| 1122222222222222222222222222222222222   |                                         | 电子件列表                                                             |                              |  |  |  | 备注 | ~                     |         |
| 1122222222222222222222222222222222222   |                                         | 1222222222222222222222222222222222222                             | <b>*</b> 1                   |  |  |  | 备注 | ~                     |         |
| 1122222222222222222222222222222222222   |                                         | 2222222222222222222222222222222222222                             | <b>ģ</b> ]                   |  |  |  | 备注 | ~                     |         |
| 1122222222222222222222222222222222222   |                                         | 2222222222222222222222222222222222222                             | \$]                          |  |  |  | 备注 | ~                     |         |
| 1122222222222222222222222222222222222   |                                         | 2222222222222222222222222222222222222                             | a)                           |  |  |  | 备注 | ~                     |         |
| 1122222222222222222222222222222222222   | 2222222222222222222222222222222222222   | 2222222222222222222222222222222222222                             | <b>第]</b><br>父理意见            |  |  |  | 着注 | ~                     |         |
| 1122222222222222222222222222222222222   | 2222222222222222222222222222222222222   | 2222222222222222222222222222222222222                             | <b>4)</b><br>处理意见<br>11      |  |  |  | 奏注 | ~                     |         |
| 1122222222222222222222222222222222222   | 023722227222222222222222222222222222222 | センテクション<br>电子作列表<br>新建DOC文44 pdf [已選集<br>处理时间<br>2025-03-14 10-38 | <b>8]</b><br>处理意见<br>11<br>- |  |  |  | 備注 | >                     |         |

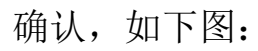

## 4.2.1、招标人登录会员系统,点击合同备案菜单或者待办消息处查看中标人提交的合同信息,如图:

|     | 工程业务         | 采购业 | 务 交易甲方…                 | 国企采购            | 异议投诉       |                 |         |             |            |    |          |    | 2  | 4? 🧕 |
|-----|--------------|-----|-------------------------|-----------------|------------|-----------------|---------|-------------|------------|----|----------|----|----|------|
|     |              |     |                         |                 |            |                 | +       | <b>14</b> ⊟ |            | <  | 2025年03月 | >  | /  | 今 0  |
|     |              |     |                         |                 |            |                 |         | B           | —          | Ξ  | Ξ        | 2  | 五  | 六    |
| 消自口 | 山心           |     |                         |                 |            |                 |         | 23          | 24<br>Ö□X  | 25 | 26       | 27 | 28 | 1    |
|     | 欧地道の         |     | △☆ まき/0) 👩              |                 |            |                 | = = (   |             |            | 4  | 5        | 6  | 7  | 8    |
| 9   | <i>咱创门</i> 尼 |     | 王印 木庚(2) 🚫              |                 |            |                 | -v =k   |             | LALEA U    | 11 | 12       | 13 | 14 | 15   |
| 6   | 待办消息         | 2   | (1) 待办消息                |                 |            |                 |         | 93          | ₹ 10:38:32 | 18 | 19       | 20 | 21 | 22   |
|     |              |     | 您收到 方佳 提交的              | 待办消息,标题:        | 【招标人签章】合同签 | [署:【系统测试】whh测试) | 业务系统-淮滨 |             | <b>a</b>   | 25 | 26       | 27 | 28 | 29   |
|     |              |     | 三百斤雨 >                  |                 |            |                 |         |             |            | 1  | 2        | 3  | 4  | 5    |
|     |              |     | 🙂 待办消息                  |                 | /          |                 |         | 2025-01-2   | 1 14:08:44 |    |          |    |    |      |
|     |              |     | 您收到 测试 提交的<br>竞争性磋商二次报6 | 待办消息,标题:<br>介包一 | (一级审核】中标通知 | ]书确认:【系统测试】zx3  | 竞争性磋商二次 | ₹报价-【系统     | 测试】zx      |    |          |    |    |      |
|     |              |     | 查看详情 >                  |                 | /          |                 |         |             | ۲          |    |          |    |    |      |
|     |              |     |                         |                 | / 无则       |                 |         |             |            |    |          |    |    |      |
|     |              |     |                         |                 |            |                 |         |             |            |    |          |    |    |      |
|     |              |     |                         |                 |            |                 |         |             |            |    |          |    |    |      |
|     |              |     |                         |                 |            |                 |         |             |            |    |          |    |    |      |

4.2.2、核实信息有问题,点击【退回中标人】按钮,弹出的意见框中输入意见,点击"确认提交"按钮,信息 重新回到中标人页面修改。

| 修改合同备案                                                          | ×                                           |
|-----------------------------------------------------------------|---------------------------------------------|
| 修改保存 合同备案 合同在线签署                                                | .m.                                         |
| 01 招标项目信息                                                       | <ul> <li>招标项目信息</li> <li>标段(包)信息</li> </ul> |
| 招标项目编号: A3205820001000626001                                    | 中标人信息                                       |
| 招标项目名称: 【系统测试】whh测试业务系统·淮滨                                      | 合同信息                                        |
| 招标人: 测试投标单位7                                                    | <b>时件信息</b>                                 |
| 02 标段(包)信息                                                      | 处理历史                                        |
| 共1条 已选: 1<br>【系統測试】whh測试业务系統-准演-0001<br>A3205820001000626001001 |                                             |
| 序         中标单位名称         项目负责人         中标 工期(日历天)         质量等级  | -                                           |
| 1 测试投标单位1 - 1,000,000.00元 0 -                                   |                                             |
| 04 合同信息 ~                                                       | _                                           |
| 项目名称: 【系统测试】whh测试业务系统-准滨 合同双方: 测试投标单位7(甲方) 》测试投标单位1(乙方)         |                                             |
| 合同价款: * 1.00 元(人民币) 签约时间: * 2025-03-25 🗐                        |                                             |
| 工期:* 1 日历天                                                      |                                             |

4.2.3、核实信息没有问题,**必须先签章!!!**,然后再点击【已电子签章,确认签署。 】按钮,弹出的意见框中输入意见,点击"确认提交"按钮,完成合同在线签订。

| 修改合同备案                                             |           |                    |               |           |        |   |                     | ×   |
|----------------------------------------------------|-----------|--------------------|---------------|-----------|--------|---|---------------------|-----|
| 修改保存 合同备案 合同在线签署                                   |           |                    |               |           |        |   |                     | æ   |
| 01 招标项目信息                                          |           |                    |               |           | $\sim$ | 1 | 2 招标项目信息<br>标段(句)信息 | . ^ |
| 招标项目编号: A3205820001000626001                       |           |                    |               |           |        |   | 中标人信息               |     |
| 招标项目名称: 【系统测试】whh测试业务系统·淮滨                         |           |                    |               |           |        |   | 合同信息                |     |
| 招标人: 测试投标单位7                                       |           |                    |               |           |        |   | 合同内容                |     |
|                                                    |           |                    |               |           |        |   | 时 任息<br>处理历史        |     |
| 02 标段(包)信息                                         |           |                    |               |           | ~      |   |                     |     |
| 共1条 已选: 1                                          |           |                    |               |           |        |   |                     |     |
| 【系統测试】whh测试业务系统-淮滨-0001<br>A3205820001000626001001 |           |                    |               |           |        |   |                     |     |
| 03 中标人信息                                           |           |                    |               |           | ~      |   |                     |     |
| 序 中标单位名称                                           |           | 项目负责人              | 中标金额          | 中标工期(日历天) | 质量等级   |   |                     |     |
| 1 测试投标单位1                                          |           | -                  | 1,000,000.00元 | 0         | -      |   |                     |     |
| 04 合同信息                                            |           |                    |               |           | ~      | _ |                     |     |
| 项目名称: 【系统测试】whh测试业务系统-淮滨                           |           | 合同双方: 测试投标单位7(甲方)  | 、测试投标单位1(Z    | 乙方)       |        |   |                     |     |
| 合同价款:* 1.0                                         | 00 元(人民币) | 签约时间: * 2025-03-25 |               |           |        |   |                     |     |
| 工期:*                                               | 1 日历天     |                    |               |           |        |   |                     |     |

| 新增合同备额 | <del>R</del>            |                        |                            |          | ● 所有 ○ 编辑中 ○ 待审核 | ) 审核通过 🔘 审核 <sup>2</sup> | 不通过 |
|--------|-------------------------|------------------------|----------------------------|----------|------------------|--------------------------|-----|
|        | 标段(包)编号:                |                        | 招标项目名称:                    | 标段(包)名称: |                  | Q 搜索                     |     |
| □ 序    | 标段(包)编号                 | 招标项目名称                 | 标段(包)名称                    |          | 中标人              | 审核状态                     | 操作  |
| 1      | A3205820001000626001001 | 【系统测试】whh测试业务系统-淮<br>滨 | 【系统测试】whh测试业务系统-淮滨-0001(网) |          | 测试投标单位1          | 审核通过                     | Q   |

注: 招标人也可以在系统中新增【合同签署】,盖章后提交给中标人,中标人签章后再确认签署,即完成合同在 线签署。